## **Online Pre-Admission Paperwork**

## Receiving admission forms that have been submitted online through the patient portal

- 1. Select Data I/O and then PreAdmit Holding Bay from the main menu.
- 2. The list of submitted forms is shown on the **LEFT** and a preview of the admission form on the **RIGHT**.
- 3. For patients that are Not Linked, click on the 3 dots and select Link Patient. If there is no matching patient select "Create New Patient"
- 4. Print or download the paperwork using the icons, **Print** or **Print All**, in the top right corner of the preview screen. **Print** will just print the form that is being previewed. **Print All** will print any additional forms that the patient has attached also.
- 5. The 3 dots can also be used to **Commit** the document to the patients record.
- 6. Documents can also be **Committed in Bulk** by selecting all the entries using the check boxes on the left.
- 7. Using the **Select Bulk Option** dropdown box select **Bulk Commit**.
- 8. If committing forms individually, you're given the option to assign the form to a **particular episode.** A pop up will give the option to **Link to Episode** with a drop down to choose the particular episode.
- 9. You can also choose to update the **Admission Form Received** checkbox on the Edit Appointment Screen while committing the form as well.
- 10. You are also given the option to update **Health Fund Details** for the particular episode if the PreAdmit form has different details than what is listed in FYDO.
- 11. These forms will now be saved in the corresponding patients **Documents**.
- 12. If you would like to attach the documents to the patients record, but NOT automatically update the patient record, then UNTICK the "**Update Patient Record**" checkbox before committing.
- 13. If you have committed a patient, but cannot remember who they were, go to the **Settings** and select **Logs**. This will give a list of who has been committed.

All new **Patient Alerts** can now also be viewed from the **Preadmit Holding Bay!** Simply click the flag icon:

| Preadmit Holding Bay |             |                      |  |     |               | Bulk Option 🖌 |        | 75_AdmissionForm_001.pdf < 1/1 > Print |    |    |                                                        |                                                               |                                                  | 1                                 |                                   |         |        |  |
|----------------------|-------------|----------------------|--|-----|---------------|---------------|--------|----------------------------------------|----|----|--------------------------------------------------------|---------------------------------------------------------------|--------------------------------------------------|-----------------------------------|-----------------------------------|---------|--------|--|
|                      | Received †  | Patient              |  | Ø   | Date of Birth | F             | Doctor | Admission                              |    | 1≡ | ∀ ~ …                                                  | - +                                                           | ••   1                                           | of 1   🤉                          | CB                                | C       | 2      |  |
|                      | 28/01/2025  | DREAM, Day           |  | Ø   | 15/04/1926    | 1             | -      | 01/02/2025                             |    |    |                                                        |                                                               |                                                  |                                   |                                   |         |        |  |
|                      | 28/01/2025  | DSILVA, Lightning    |  | 35  | 16/04/1986    | 1             | -      | 31/01/2025                             |    |    |                                                        |                                                               |                                                  |                                   |                                   |         | 01A    |  |
|                      | 21/01/2025  | WHITE, Snow          |  | Ø   | 07/07/2017    | 1             | -      | 14/02/2025                             |    |    | Sha                                                    | e's Private Ho                                                | spital                                           |                                   |                                   |         | ATIE   |  |
|                      | 21/01/2025  | TREMAINE, Cinderella |  | 35  | 20/05/1941    | 1             | -      | 30/01/2025                             |    |    | Planned admission d                                    | lata                                                          |                                                  |                                   |                                   | 10      | NT N   |  |
|                      | 11/09/2024  | BOND, Mary           |  | 285 | 03/04/1958    | 1             | -      | 24/09/2024                             |    |    | 01/                                                    | 02/2025                                                       |                                                  |                                   |                                   | patient | DM     |  |
|                      | 13/08/2024  | SWAGGER, Bob Lee     |  | Ø   | 08/12/1975    | 1             | -      | 18/09/2024                             |    |    | Patient details<br>TITLE Mr Gree                       | EN NAMES Day                                                  |                                                  | FAMILY N                          | we Day                            |         | IOISSI |  |
|                      |             |                      |  |     |               |               |        |                                        |    |    | ADDRESS<br>POSTAL ADDRESS 123 DI<br># DRIVENT TO HEAR) | reamy Lane                                                    | Daydream Isla                                    | nd QLD                            | POSTCODE 47                       | 41      | FOR    |  |
|                      |             |                      |  |     |               |               |        |                                        |    |    | TEL HOME<br>EMAIL ADDRESS please print                 | TEL V                                                         | WORK                                             |                                   | MOBILE 0400000000                 |         | M      |  |
|                      |             |                      |  |     |               |               |        |                                        |    |    | DATE OF BIRTH 15/04/11                                 | 926 sex<br>ad including de facto                              |                                                  |                                   | PERMANENT YES NO                  |         |        |  |
|                      |             |                      |  |     |               |               |        |                                        |    |    | INDIGENEOUS NO                                         | sh                                                            |                                                  |                                   |                                   |         |        |  |
|                      |             |                      |  |     |               |               |        |                                        |    |    | MEDICARE NO.<br>Emergency contacts                     | 000                                                           | REFERENCE                                        | VD. SOCKED HEAD YOUR OND          | DIPIRY DATE                       |         |        |  |
|                      |             |                      |  |     |               |               |        |                                        |    |    | NEXT OF KIN Data                                       | iy Drea                                                       | im                                               | RELATIONSHIP P                    | rther TEL MOBILE 041111           | 1111    |        |  |
|                      |             |                      |  |     |               |               |        |                                        |    |    | Your Health Fund                                       | an Health Managament -                                        | AHM                                              | REDATIONSHIP                      | 456789                            |         |        |  |
|                      |             |                      |  |     |               |               |        |                                        |    |    | I HAVE NO HEALTH FUND C                                | OVER                                                          |                                                  |                                   | MEMBERSHIP NO.                    |         |        |  |
|                      |             |                      |  |     |               |               |        |                                        |    |    | I HAVE OVERSEAS INSURA                                 | NCE WRITTEN APPROVAL I<br>OR FULL PAYMENT W                   | TOM DAY SUNCERY MIDCES<br>ILL BE REQUIRED ON ADM | URE MUST BE RECEIVED BY<br>SSION. | THE FACULTY PRIOR TO ADMESION     |         |        |  |
|                      |             |                      |  |     |               |               |        |                                        |    |    | Pension & health car                                   | D TO HOSPITAL IN THE LAST 28 D<br>re card details (if applica | able)                                            |                                   |                                   |         |        |  |
|                      |             |                      |  |     |               |               |        |                                        |    |    | PENSION NO.<br>DEPT VETERANS AFFAIRS IN                | <i>i</i> 0.                                                   | DIPIRI                                           | DATE                              | CARD COLOUR                       |         |        |  |
|                      |             |                      |  |     |               |               |        |                                        |    |    | REFERRING LOCAL DOCTOR                                 | e<br>propensation/third party                                 | accident insuranc                                | su<br>LO                          | URB OF<br>AL DOCTOR               |         |        |  |
|                      |             |                      |  |     |               |               |        |                                        |    |    | WRITTEN APPROVAL FOR DAY                               | Y SURGERY PROCEDURE MUST BE RE                                | ECEIVED BY THE FACILITY                          | PRICE TO ADMISSION OR F           | AL PAYMENT WILL BE REQUIRED ON AD | MISSON. |        |  |
|                      |             |                      |  |     |               |               |        |                                        |    |    | ADDRESS                                                |                                                               |                                                  |                                   | POSTCODE                          |         |        |  |
| 1                    | 1 Go To Pag | e 100 Records/Page   |  |     |               |               |        | Records 1-6 of 6 (Page 1 of            | 1) |    | TEL                                                    | CON                                                           | паст                                             |                                   | DATE OF ACCIDENT                  |         |        |  |